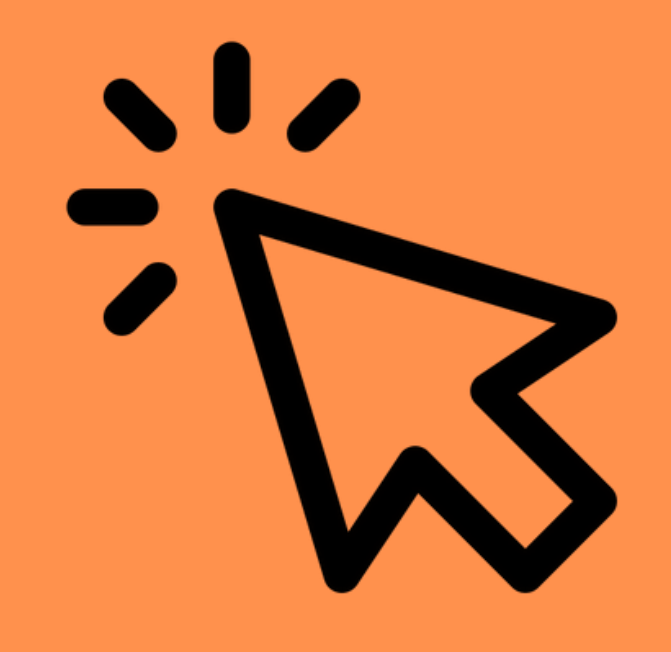

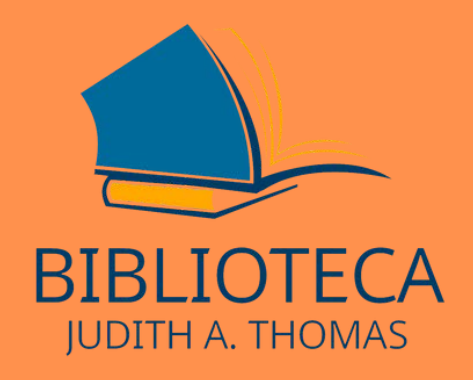

# Como acessar o site da Biblioteca

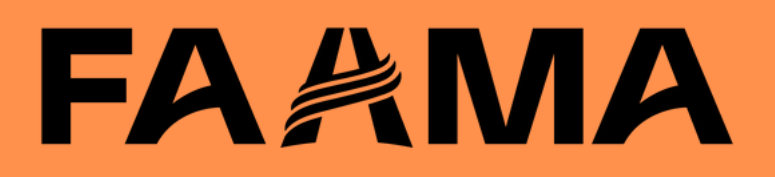

### ACESSE O SITE DA FAAMA

#### faama.edu.br

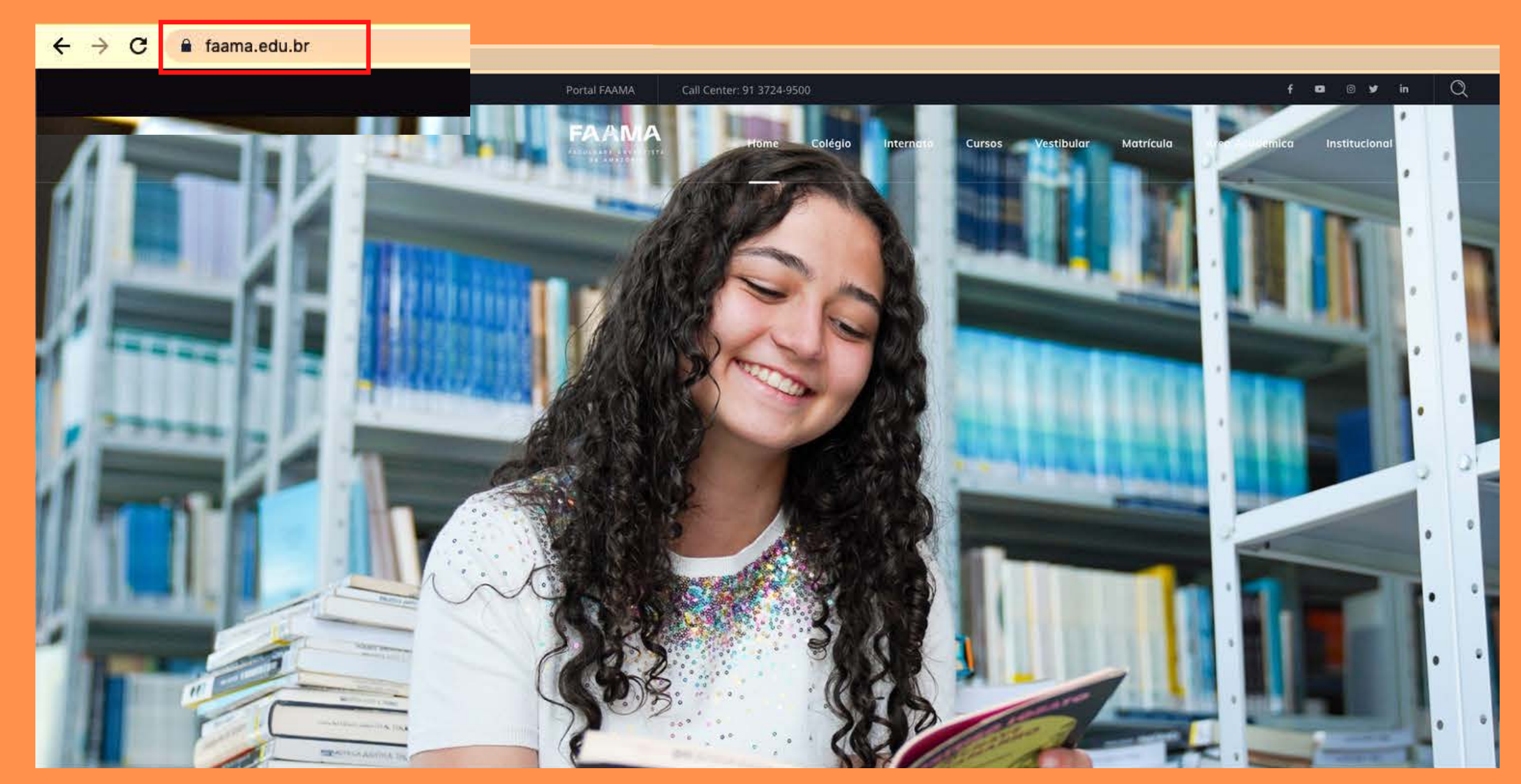

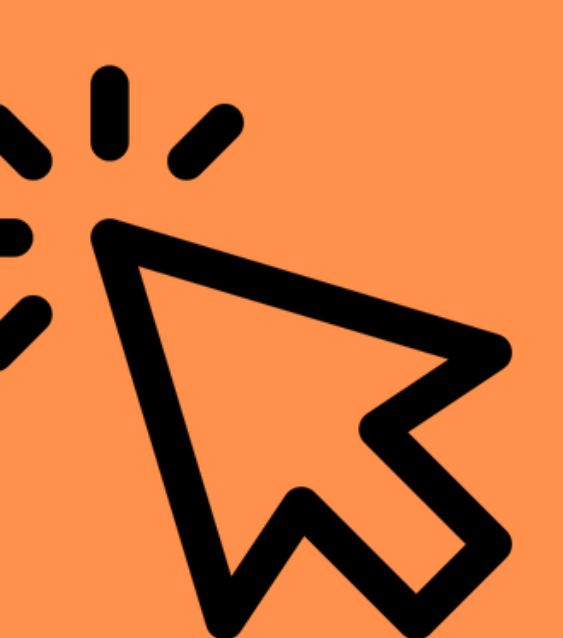

# FA《MA

### ACESSE A ÁREA ACADÊMICA

#### faama.edu.br

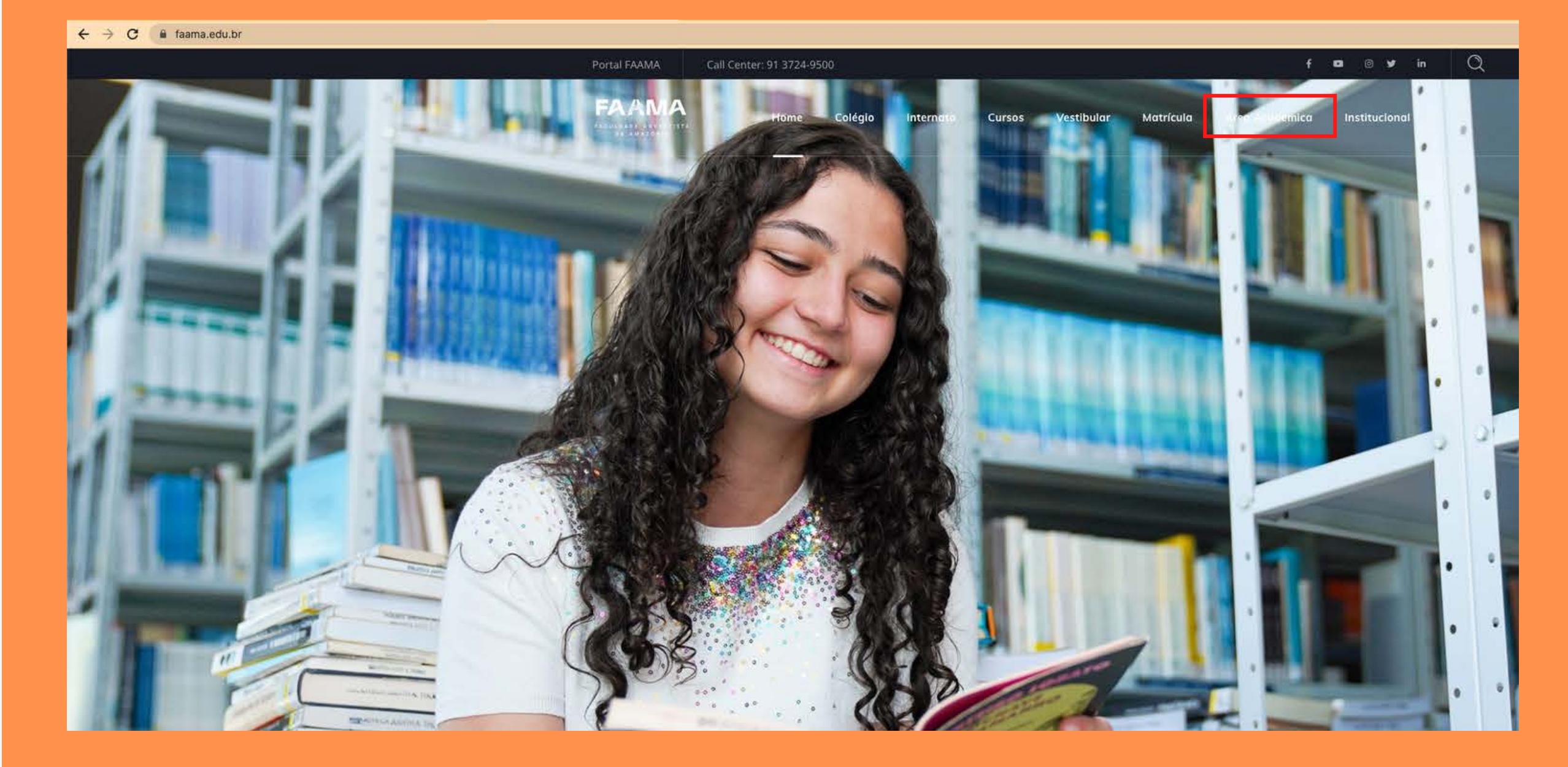

# FA《MA

### ACESSE A ÁREA DO ALUNO

#### faama.edu.br

← → C 🔒 faama.edu.br

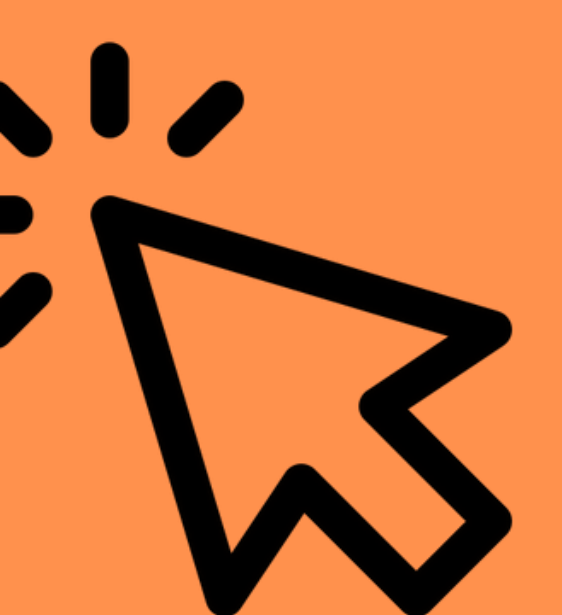

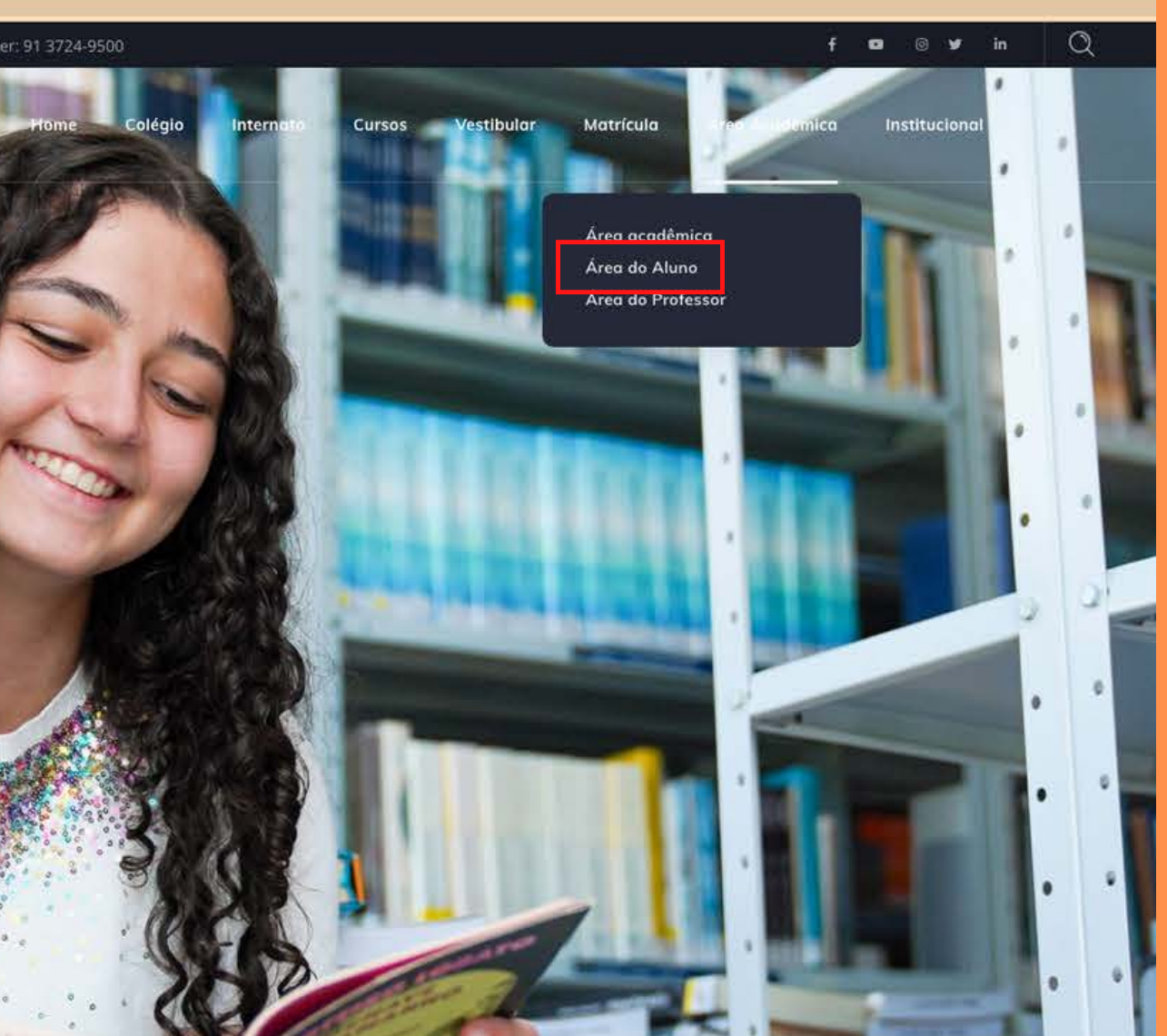

# FA《MA

### ACESSE A ÁREA DA BIBLIOTECA

#### faama.edu.br

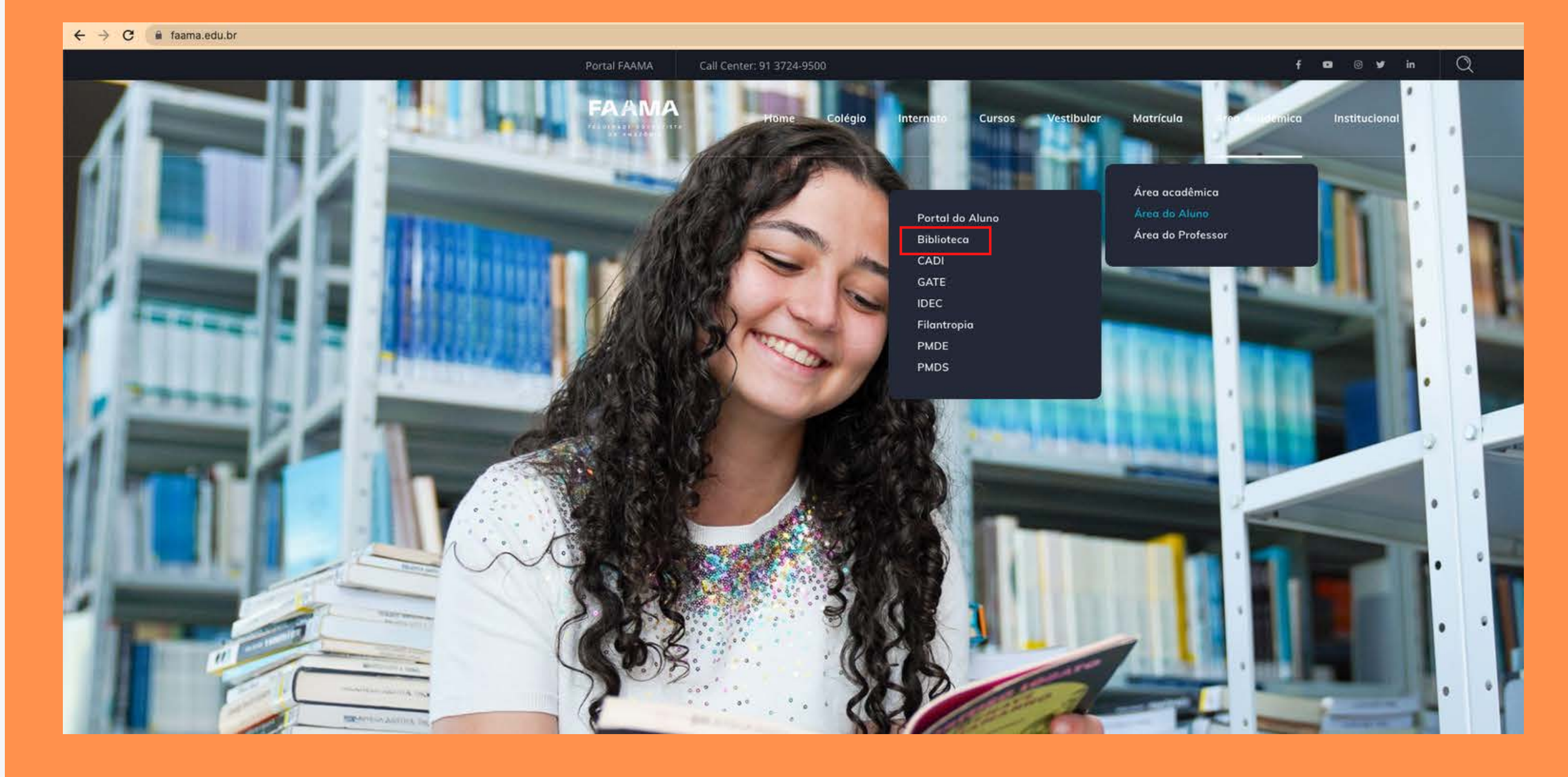

## FA《MA

### ACESSE A ÁREA DA BIBLIOTECA ON-LINE

#### faama.edu.br

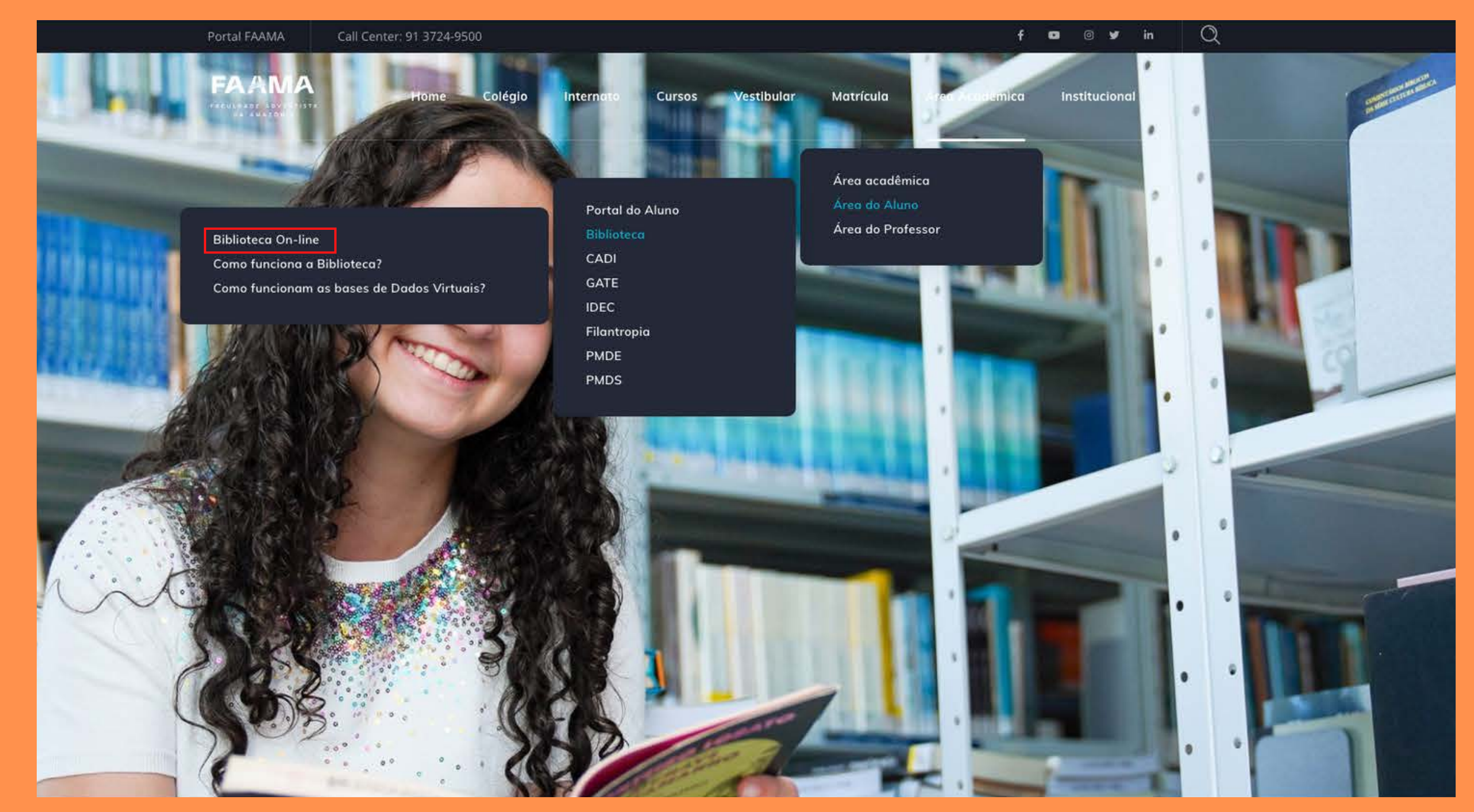

## FA《MA

### **VOCÊ SERÁ DIRECIONADO PARA ESSA PÁGINA**

#### biblioteca.faama.edu.br/sophia\_web/

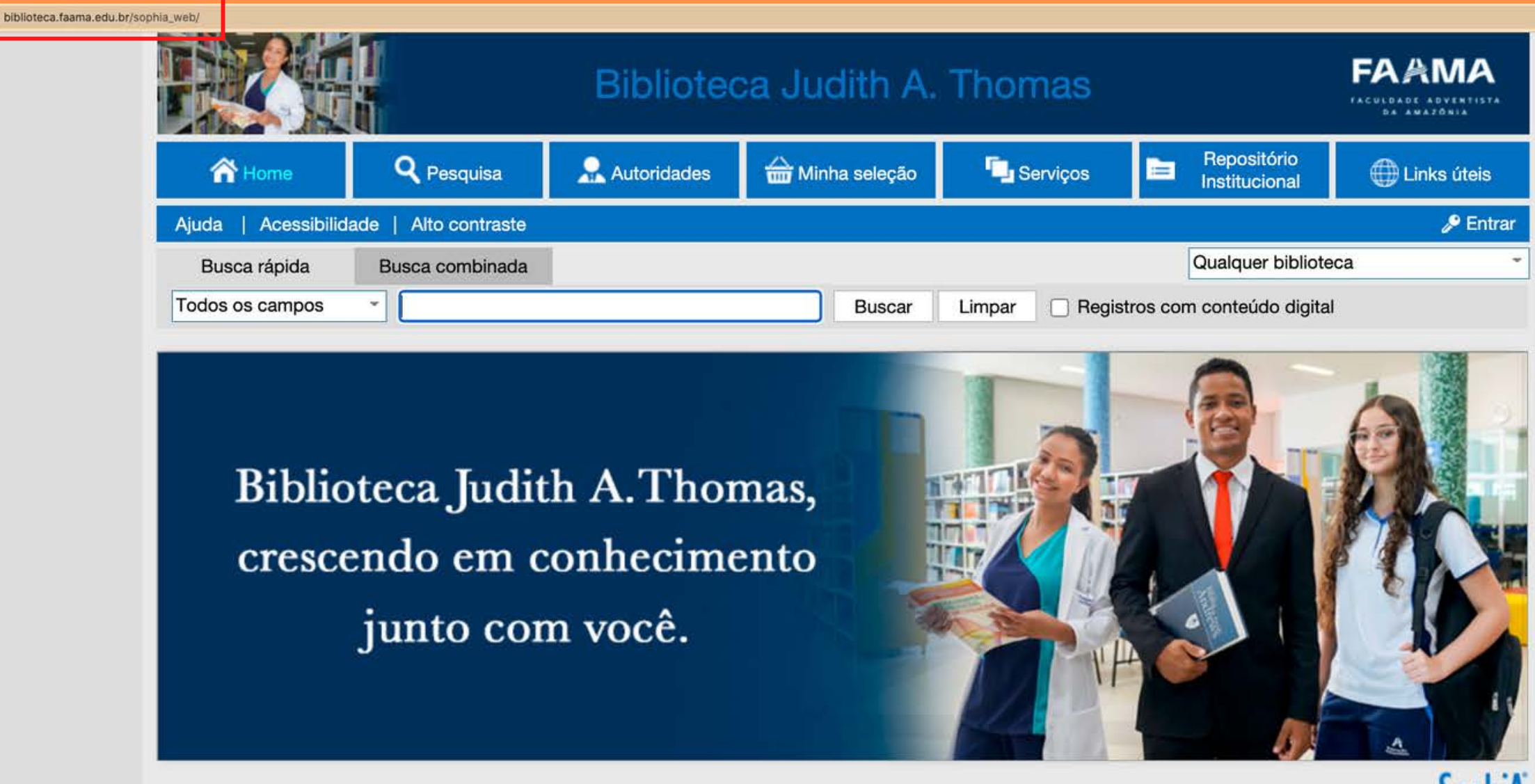

SophiA

Desenvolvido por Prima

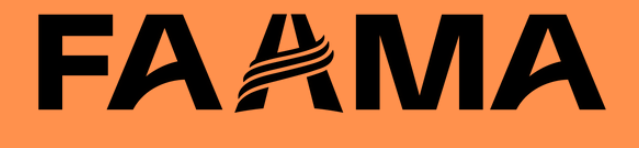

### **SERÁ SOLICITADO SEU LOGIN E SENHA CRIADOS NA BIBLIOTECA**

#### biblioteca.faama.edu.br/sophia\_web/

| hia_web/             |                                      |                                                |                                                                                              |
|----------------------|--------------------------------------|------------------------------------------------|----------------------------------------------------------------------------------------------|
|                      |                                      | Bibliote                                       | ca Judith                                                                                    |
| A Home               | <b>Q</b> Pesquisa                    | 💂 Autoridades                                  | 쓺 Minha seleçi                                                                               |
| Ajuda   Acessibilida | ade   Alto contraste                 |                                                |                                                                                              |
| Busca rápida         | Busca combinada                      |                                                |                                                                                              |
| Todos os campos      | *                                    |                                                | Busca                                                                                        |
| Biblio<br>cresce     | teca Judit<br>endo em c<br>junto cor | Entrar<br>Por favor,<br>ac<br>Ma<br>Se<br>n 17 | informe sua matrícula<br>esso aos serviços do<br>atrícula<br>nha<br><u>Lembres</u><br>Entrar |

Desenvolvido por Prima

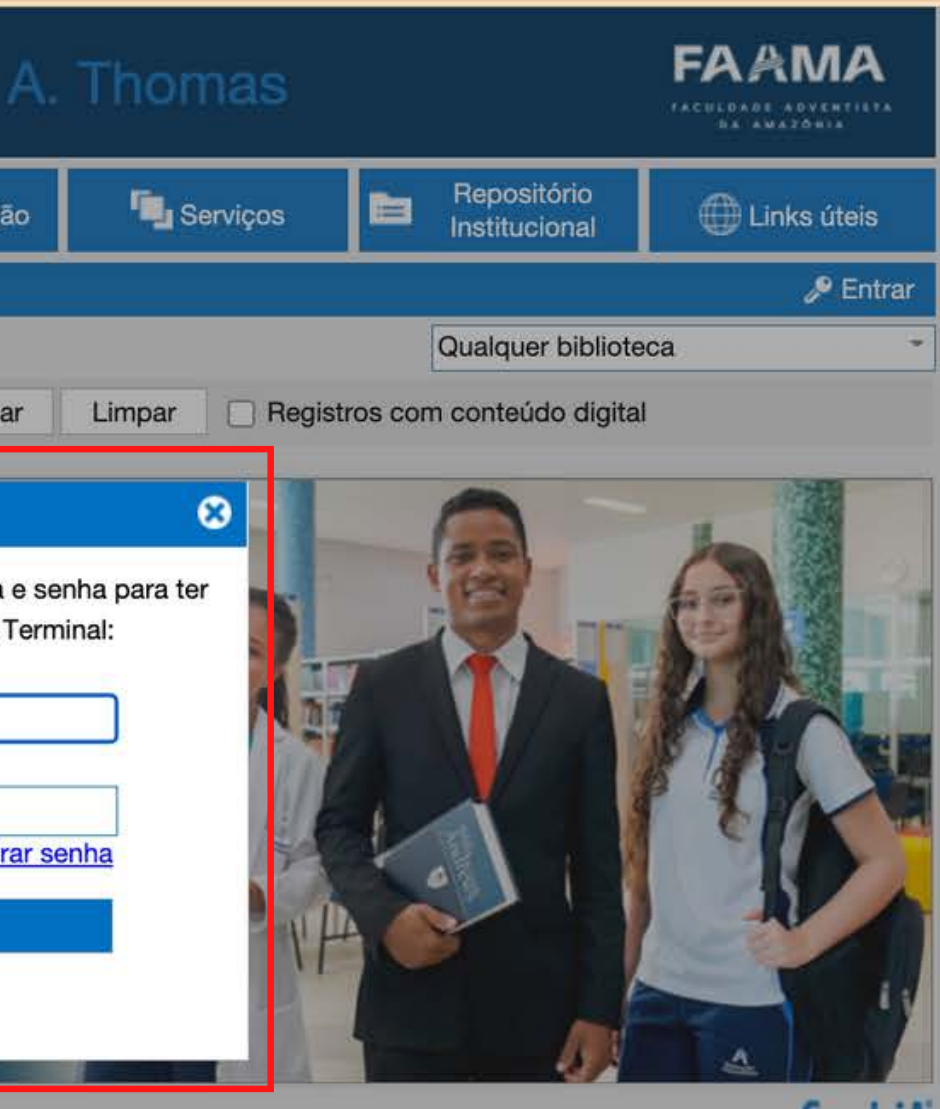

SophiA

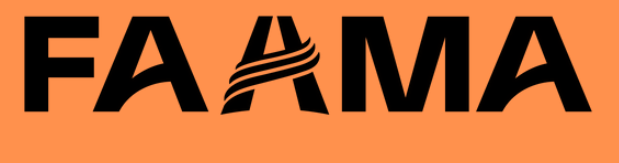

### VOCÊ ENCONTRARÁ O ASSUNTO DESEJADO NA ÁREA DE BUSCA

#### biblioteca.faama.edu.br/sophia\_web/

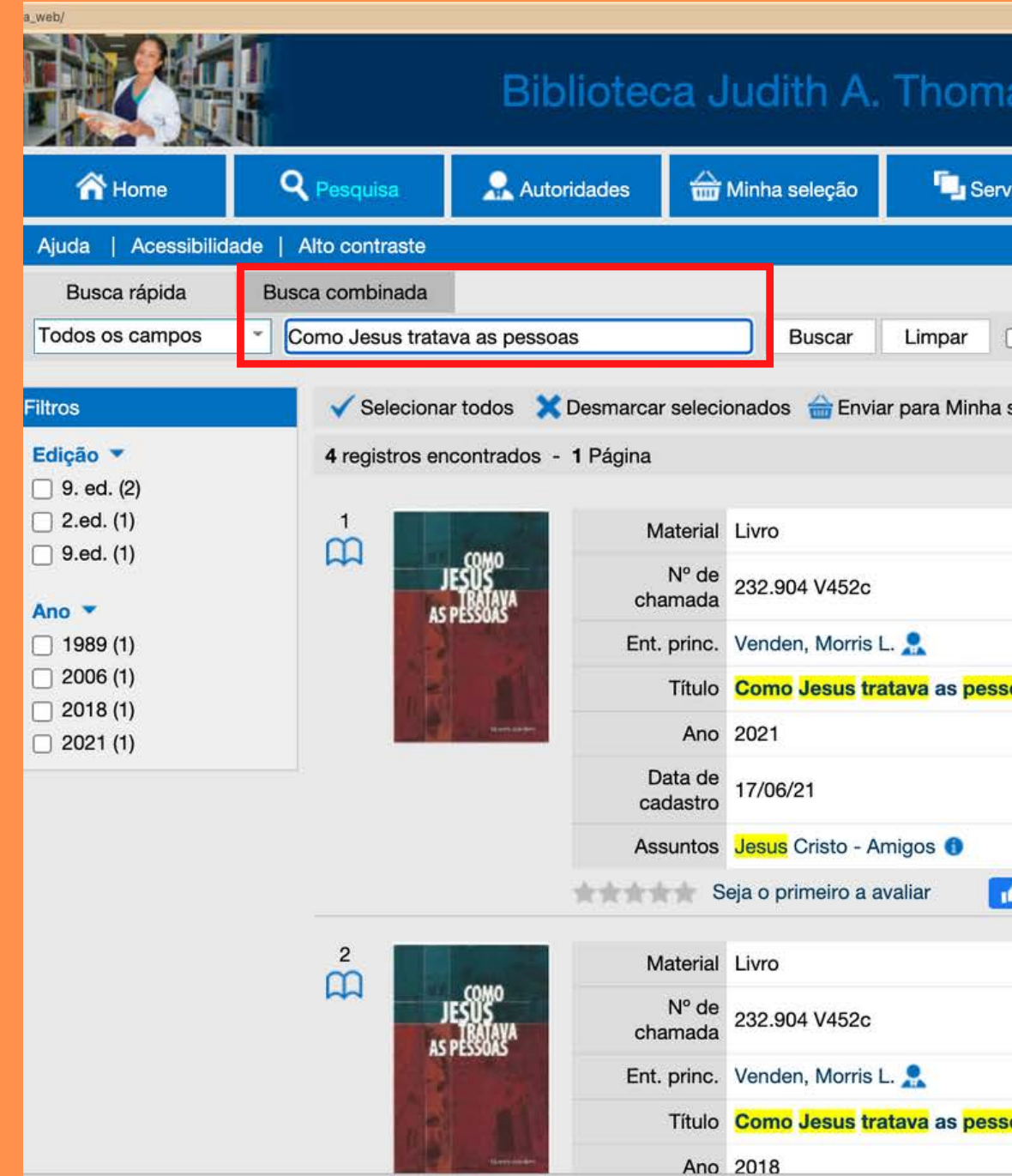

| nas                            |      | ŀ                            | FAAMA                                                                   |                                                                |  |  |
|--------------------------------|------|------------------------------|-------------------------------------------------------------------------|----------------------------------------------------------------|--|--|
| rviços                         |      | Repositório<br>Institucional |                                                                         | Hinks úteis                                                    |  |  |
|                                |      |                              |                                                                         | 🔎 Entrar                                                       |  |  |
| Qualquer biblioteca ~          |      |                              |                                                                         |                                                                |  |  |
| Registros com conteúdo digital |      |                              |                                                                         |                                                                |  |  |
| a seleção                      | Salv | ar favoritos                 |                                                                         | 🍳 Nova pesquisa                                                |  |  |
| ssoas / 9. e                   | d.   |                              |                                                                         | Selecionar<br>Detalhes<br>Exemplares<br>Reservar<br>Referência |  |  |
| <mark>ssoas</mark> / 9. e      | d.   |                              | Q<br>(1)<br>(1)<br>(1)<br>(1)<br>(1)<br>(1)<br>(1)<br>(1)<br>(1)<br>(1) | Selecionar<br>Detalhes<br>Exemplares<br>Reservar<br>Referência |  |  |

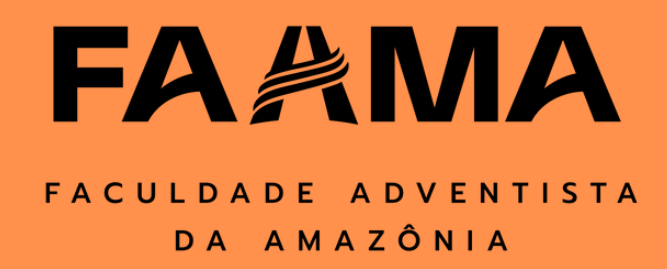

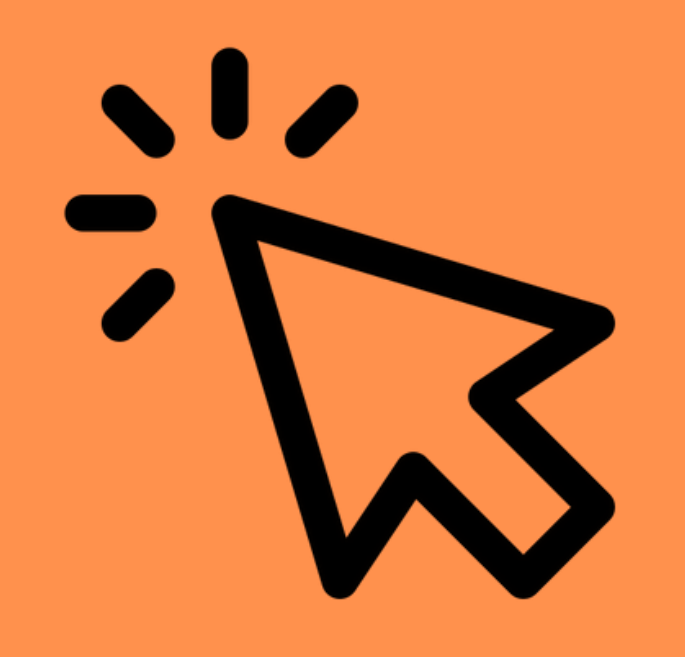

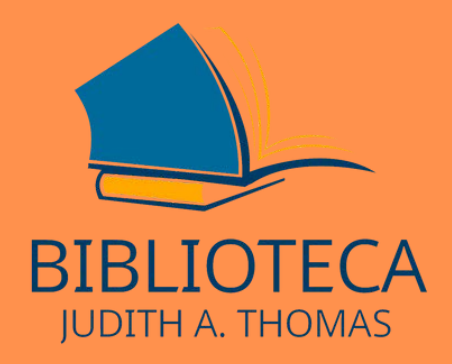

# Pronto, agora você já sabe como dcessdr o site c c

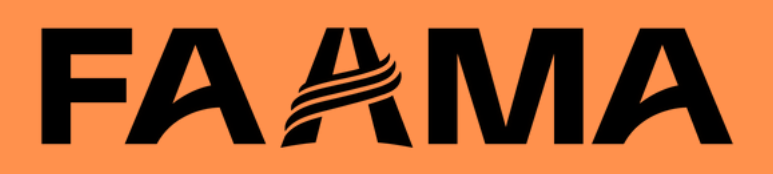